1. Go to the Census homepage (<u>www.census.gov</u>). On left side of web page click on the "American FactFinder" link.

| U.S. Census Burea                                 | au                        |
|---------------------------------------------------|---------------------------|
| Redistricting Data<br>First Look at<br>Local Data | 20 <sup>-</sup><br>P      |
| New on the Site                                   | 30                        |
| Data Tools                                        | 00                        |
| American FactFinder                               |                           |
| Jobs@Census                                       | Lear                      |
| Catalog                                           | LE B                      |
| Publications                                      |                           |
| Are You in a Survey?                              | People & American Communi |

2. The Census Bureau is currently running two versions of the American FactFinder in parallel to get users adjusted to the new version launched in January 2011. Click on the version shown to the right below – factfinder.census.gov

| FactFinder                                                                                                    | Station Annual Collins                                                                                                    |
|----------------------------------------------------------------------------------------------------|----------------------------------------------------------------------------------------------------|
| The NEW American FactFinder is now available!<br>The transition from the legacy American FactFinder to the NEW FactFinder<br>The legacy American FactFinder will be discontinued in the factor<br>The legacy American FactFinder will be discontinued in the factor<br><b>NEW American FactFinder</b><br><b>NEW American FactFinder</b><br>Tor data from<br>Census 2010 (beginning in February 2011)<br>and Census 2000<br>go to<br>factfinder2.census.gov | American FactFinder will continue through the fail of 2011.<br>der in the coming months. Frequently Asked Questions a<br>2011. |
| Learn more about the New American FactFinder                                                                                                    | factfinder.census.gov                                                                                                    |
| For information about the release of data<br>from the 2010 Census, see the<br>2010 Census Data Products<br>release schedule                                                                                                    |                                                                                                    |

U.S. Census Bureau Public Information Office March 2011

3. In the center of the American FactFinder homepage under "Getting Detailed Data" go to "Economic Census" and click on the "get data" link.

Getting Detailed Data Decennial Census - taken every 10 years to collect information about the people and housing of the United States learn more | get data See the Count Question Resolution Program for information on Census 2000 count corrections. American Community Survey - an ongoing survey that provides data about your community every year learn more | get data Puerto Rico Community Survey - the equivalent of the American Community Survey for Puerto Rico learn more | get data | en español Population Estimates Program - population numbers between censuses learn more | get data Economic Census - profiles the U.S. economy every 5 years learn more | get data

Annual Economic Surveys - data from the Annual Survey of Manufactures. County Business Patterns and Nonemplover

4. The application brings you to the 2007 Economic Census tab. Scroll down and select the "2007 Survey of Business Owner" from the "Economic data sets by related survey" list.

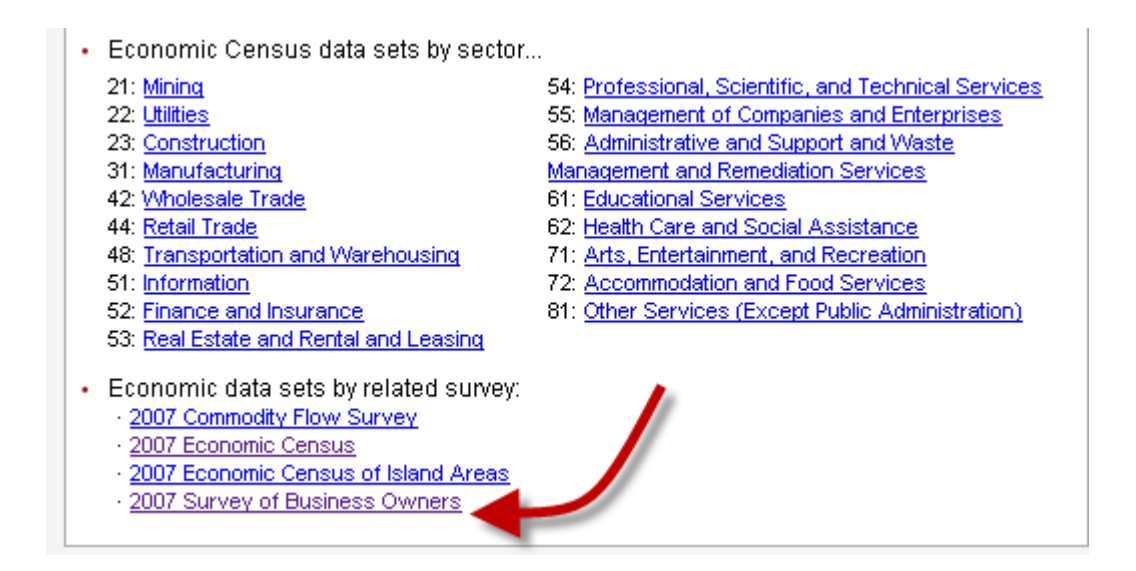

Note: 2002 and 1997 Economic Census tabs are to the right and can be viewed as well.

5. Select the appropriate table below if you know which data file contains the statistics you are interested in. For example, the first link shows all U.S. firms by Geographic Area, Industry, Gender, Ethnicity and Race. The second link shows all firms by Geographic Area, Industry and Veteran Status.

#### 2007 Survey of Business Owners

### Sector 00: All SBO Sectors

#### Company Statistics Series

<u>SB0700CSPRE01: Preliminary Statistics for U.S. Firms by Geographic Area, Industry, Gender, Ethnicity, and Race: 2007</u> <u>SB0700CSPRE02: Preliminary Statistics for U.S. Firms by Geographic Area, Industry, and Veteran Status: 2007</u>

## **Filtering SBO Table(s)**

Before selecting a table, you can narrow your search by selecting a specific geography, industry or data item. This is called "filtering." To filter data by geography (or geographies):

1. Move your cursor over the "filter by geography/industry/data item" tab and select.

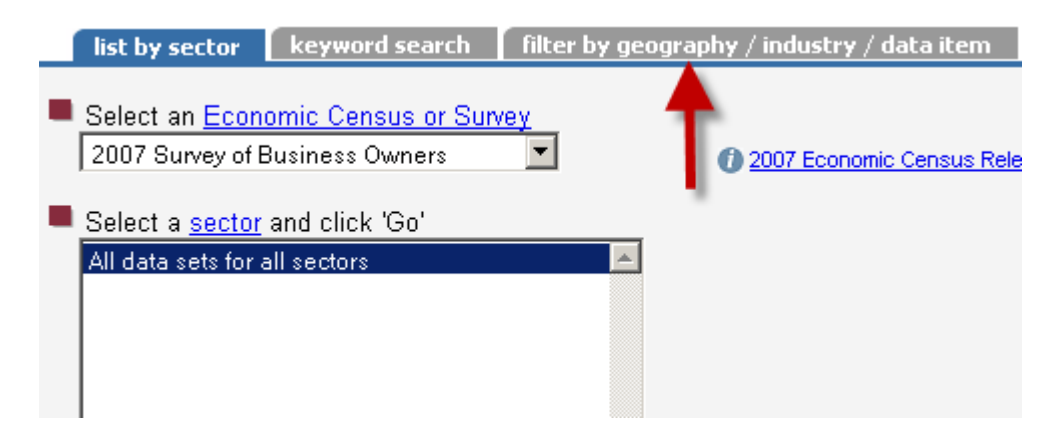

2. Next, select "Geographic Area."

| Select one or more options below to filter the list of data sets |               |  |  |  |
|------------------------------------------------------------------|---------------|--|--|--|
| Geographic Area                                                  | None selected |  |  |  |
| Industry or Product                                              | None selected |  |  |  |
| Other Dimensions                                                 | None selected |  |  |  |
| Data Item                                                        | None selected |  |  |  |

- 3. Select the appropriate "geography" (i.e. Nation, State, etc.) and then click "OK."
- 4. Once your geographic area is selected click on the appropriate link to view the data for that geography.

Note: Filtering can be done for Industry/Race/Ethnicity/Gender. Filters can also be reset by using the filter menu at the top.

# **Examples of searching types of SBO data**

Case 1: Number of Hispanic-owned businesses in Texas.

- 1. Follow steps from pages 1 and 2.
- 2. Select the first link.

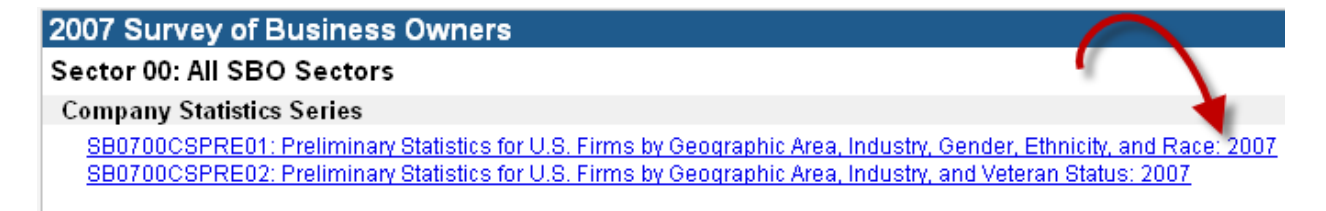

3. Move your cursor over the "Filter Rows" tab and select "by Other Dimensions."

| Use t           | the mer   | nus to ch    | nange yo                    | ur results   | · ···•      |              | Option        | 15 Filter R           | lows Prin                         | it / Downloa            | d Related         | Items      |           |             |          |           |
|-----------------|-----------|--------------|-----------------------------|--------------|-------------|--------------|---------------|-----------------------|-----------------------------------|-------------------------|-------------------|------------|-----------|-------------|----------|-----------|
|                 |           |              |                             |              |             |              |               | by Ge                 | ography                           |                         |                   |            |           |             |          |           |
|                 |           |              | nis is a filf<br>ters, rese | tered view   | r of the se | elected da   | ta set. Use f | he or 200<br>by Other | nustry<br>17 NAICS<br>her Dimensi | nenu t                  | o modify          |            |           |             |          |           |
|                 |           |              |                             |              |             |              |               | by Da                 | ta Value                          |                         |                   |            |           |             |          |           |
|                 |           |              |                             |              |             |              |               | Reset                 | Filters                           |                         |                   |            |           |             |          |           |
| 2007 6          |           |              | o                           |              |             |              |               | Curre                 | nt Selection                      | s                       |                   |            |           |             |          |           |
| Z007 Surve      | y of BL   | ISINESS      | Owners                      |              |             |              |               |                       |                                   |                         |                   |            |           |             |          |           |
| Sector 00: 1    | SB0700    | CSPRE        | 01· Sun                     | vev of B     | siness      | Owners I     | SBO): Con     | many Stati            | stics Serie                       | s <sup>.</sup> Prelimin | arv Statisti      | s for All  |           |             |          |           |
| U.S. Firms      | by Geo    | ographi      | c Area.                     | Industry     | . Gende     | r. Ethnic    | ity. and Ra   | ce: 2007              | Suca Serie                        | 5. 1 1011111            | ary statistic     | La TUT AIL |           |             |          |           |
| INOTE: These    | data are  | e prelimina  | arv and are                 | e subiect to | change: t   | they will be | superseded    | ov data releas        | ed in later data                  | a files. The dat        | a include firms   | with paid  |           |             |          |           |
| employees an    | d firms v | with no pa   | aid employe                 | es. Data a   | re based    | on the 2007  | Economic Ce   | ensus, and the        | estimates of                      | ousiness own            | ership by geno    | ler,       |           |             |          |           |
| ethnicity, race | , and ve  | teran stat   | tus are fro                 | m the 2007   | Survey o    | f Business   | Owners. Det   | ail may not add       | to total becau                    | use a Hispanic          | firm may be o     | fany       |           |             |          |           |
| race. Moreove   | er, each  | owner ha     | ad the optic                | on of selec  | ting more t | than one ra  | ce and theref | ore is included       | l in each race                    | selected. Firm          | s with more th    | an one     |           |             |          |           |
| domestic esta   | blishmer  | ntare cou    | nted in ead                 | ch geograp   | ihic area a | ind industry | in which the  | y operate, but        | only once in th                   | ne U.S. and sta         | ate totals for al | I sectors. |           |             |          |           |
| For information | n on con  | fidentiality | y protectio                 | n, sampling  | gerror, noi | nsampling e  | rror, and def | nitions, see in       | roductory lex                     | t and <u>Survey</u>     | Methodology.j     |            |           |             |          |           |
|                 |           |              |                             |              |             |              |               |                       |                                   | 0.1                     |                   |            |           |             | RSE of   |           |
|                 |           |              |                             |              |             |              |               |                       |                                   | sales,                  | Number of         |            |           | Clo moto    | estimate | , ner     |
|                 |           |              |                             |              |             |              |               | Coloo                 |                                   | receipts,               | Number of         |            |           | sis, repis, | OF NO OF | RSE       |
|                 |           |              |                             |              |             |              | Number of     | bales,                | Total                             | value of                | paiu              |            |           | chipmonto   | with or  | sale      |
|                 |           | Mooning      | Meening                     | Meening      |             |              | firme with    | value of              | number of                         | for firme               | for nev           |            | Firme     | for firme   | with the | volue     |
|                 | 2007      | of 2007      | of                          | of           | Meaning     |              | or without    | chinmente             | firms with                        | with naid               | neriod            | Annual     | without   | wout naid   | naid     | shinm     |
| Geographic      | NAICS     | NAICS        | Gender                      | Ethnicity    | of Race     | Footnote     | naid          | of all firms          | naid                              | omne                    | including         | novroll    | naid      | emne        | omne     | of all fi |
| Area Name       | code      | code         | code                        | code         | code        | identifier   | employees     | (\$1,000)             | employees                         | (\$1,000)               | March 12          | (\$1,000)  | employees | (\$1,000)   | (%)      | (%        |
| United          | 44-45     | Retail       | All firms                   | All firms    | Minority    |              | 526 329       | 185 471 608           | 118 128                           | 168 593 460             | 650 113           | 13 678 899 | 408 201   | 16 878 139  | 1        |           |
| States          | 1         | trade        |                             |              |             |              | 520,523       | 100/471/000           | 110,120                           | 100,000,400             | 030,113           | 10,010,033 | 400,201   | 10,010,108  |          |           |

4. Select "Ethnicity code" and click "Next."

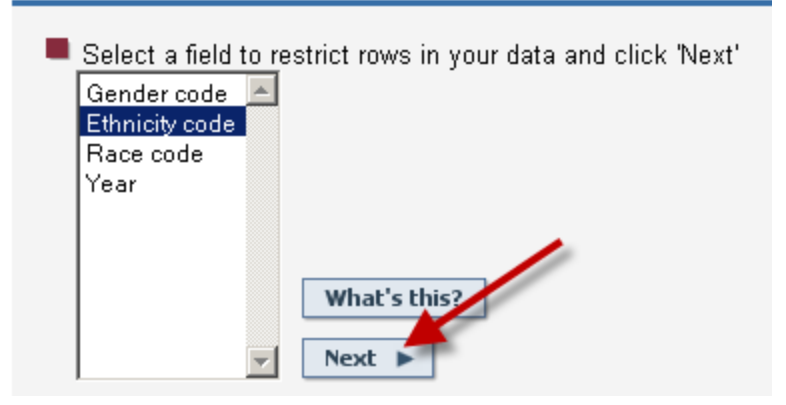

5. Select the "Hispanic" value box and click "Show Result."

| - or<br>Che<br>Vali | -<br>ck one<br>d values | r more of the valid values from the list below.<br>for <b>Ethnicity code</b>                  |             |
|---------------------|-------------------------|-----------------------------------------------------------------------------------------------|-------------|
|                     | Value                   | Meaning                                                                                       |             |
|                     | 201                     | All firms                                                                                     |             |
| V                   | 020                     | Hispanic                                                                                      | <b>X</b>    |
|                     | 028                     | Equally Hispanic/non-Hispanic                                                                 |             |
|                     | 029                     | Non-Hispanic                                                                                  | Show Result |
|                     | 098                     | Publicly held and other firms not classifiable by gender, ethnicity, race, and veteran status | Cancel      |

Note: At this moment, the data shown are all Hispanic firms within the U.S.

6. Move your cursor over the "Filter Rows" tab and select "by Geography."

| Use the menus to change your results Options                                                                                                    | Filter Rows Print / D                                                                                  | ownload   Related Items                                 |                      |                    |                      |
|----------------------------------------------------------------------------------------------------|----------------------------------------------------------------------------------------------------|---------------------------------------------------------|----------------------|--------------------|----------------------|
| This is a filtered view of the selected data set. Use the of filters, reset filters, or view current filters                                                                         | ▶ by Geography<br>by Industry<br>□ 2007 NAICS<br>by Other Dimensions<br>by Data Value<br>Despt Filters | nenu to modify                                          | -                    |                    |                      |
|                                                                                                    | Reset ritters                                                                                          | _                                                       |                      |                    |                      |
| 2007 Survey of Business Owners                                                                                                    | current selections                                                                                     |                                                         |                      |                    |                      |
| Release Date: 7/13/2010                                                                                                    |                                                                                                    |                                                         |                      |                    |                      |
| Sector 00: SB0700CSPRE01: Survey of Business Owners (SB0): Compar                                                                                                    | ny Statistics Series: P                                                                                | reliminary Statistics for All                           |                      |                    |                      |
| U.S. Firms by Geographic Area, Industry, Gender, Ethnicity, and Race:                                                                                                    | 2007                                                                                                   |                                                         |                      |                    |                      |
| [NOTE: These data are preliminary and are subject to change; they will be superseded by da                                                                                           | ata released in later data files                                                                       | s. The data include firms with paid                     |                      |                    |                      |
| employees and tirms with no paid employees. Data are based on the 2007 Economic Census<br>ethnicity, race, and veteran status are from the 2007 Survey of Business Owners. Detail ma | s, and the estimates of busin<br>av not add to total because a                                         | ess ownersnip by gender,<br>Hispanic firm may be of any |                      |                    |                      |
| race. Moreover, each owner had the option of selecting more than one race and therefore is                                                                                           | s included in each race selec                                                                          | cted. Firms with more than one                          |                      |                    |                      |
| domestic establishment are counted in each geographic area and industry in which they ope                                                                                            | erate, but only once in the U.                                                                         | S. and state totals for all sectors.                    |                      |                    |                      |
| For information on confidentiality protection, sampling error, nonsampling error, and deminion                                                                                       | is, see <u>introductory rext</u> and                                                                   | 3 Survey Wethodology.j                                  |                      | DOD -4             |                      |
|                                                                                                    |                                                                                                    | Sales                                                   |                      | RSE UI<br>ectimate |                      |
|                                                                                                    | re                                                                                                    | ceipts, Number of                                       | Sis, repts,          | of no of RSE of    | RSE for              |
| s                                                                                                    | Sales, va                                                                                              | alue of paid                                            | value of             | firms, sales,      | RSE of sis/rcpts,    |
| Number of rec                                                                                                    | ceipts, Total shi                                                                                      | pments employees                                        | shipments            | with or receipts,  | estimate of value of |
| Meaning Meaning Meaning Tirms, with va                                                                                                    | alue of number of to                                                                                   | r tirms for pay                                         | Firms for firms      | wout value of      | tirms with shipments |
| Gengraphic NAICS NAICS Gender Ethnicity of Race Englander paid of a                                                                                                    | prinerius, infristorium om<br>all firms paid e                                                         | emps including payroll                                  | paid emps            | emps of all firms  | employees with paid  |
| Area Name code code code code identifier employees (\$                                                                                                    | 1,000) employees (\$                                                                                   | 1,000) March 12 (\$1,000)                               | employees (\$1,000)  | (%) (%)            | (%) emps (%)         |
| United 44-45 Retail All firms All firms Minority                                                                                                    |                                                                                                    |                                                         |                      |                    |                      |
| E36 330 406                                                                                                    | 471 GDO 1101301GO                                                                                      |                                                         | 1 100 201 16 070 120 | 4 9                | 1 2                  |

- 7. Select "State" as a geographic type, and then select "Texas" and click "Add."
- 8. Highlight "United States" and click on the "Remove" tab (remember we only want to see the number of Hispanic-owned firms in the state of Texas). Then click "Show Result."

| - | Select a geographic type<br>State                   |
|---|-----------------------------------------------------|
|   | Select one or more geographic areas and click 'Add' |
|   | Rhode Island<br>South Carolina                      |
|   | South Dakota<br>Tennessee                           |
|   | Texas Utah                                          |
|   | Vermont<br>Virginia Map It                          |
|   | Add V                                               |
|   | Current geography selections:                       |
| Ì | ===== State ===== 🖂                                 |
|   | Texas                                               |
|   |                                                     |
|   | Remove                                              |
|   | Show Result 📕                                       |

Case 2: Number of African-American/Black owned businesses in Georgia.

- 1. Follow steps from pages 1 and 2.
- 2. Select the first link. (See image in Case 1, number 2)
- 3. Move your cursor over the "Filter Rows" tab and select "by Other Dimensions." (See image in Case 1, number 4)
- 4. Select the "Race code" and click "Next."
- 5. Select the "Black or African American" value box and click "Show Result."

|   | Value | Meaning                                                                                       |             |
|---|-------|-----------------------------------------------------------------------------------------------|-------------|
|   | 00    | All firms                                                                                     |             |
| 1 | 30    | White                                                                                         |             |
|   | 40    | Black or African American                                                                     |             |
|   | 50    | American Indian and Alaska Native                                                             |             |
|   | 60    | Asian                                                                                         |             |
|   | 70    | Native Hawaiian and Other Pacific Islander                                                    |             |
|   | 80    | Some other race                                                                               |             |
|   | 90    | Minority                                                                                      |             |
|   | 91    | Equally minority/nonminority                                                                  | Show Result |
|   | 92    | Nonminority                                                                                   | Show Result |
|   | 98    | Publicly held and other firms not classifiable by gender, ethnicity, race, and veteran status | Cancel      |

- 6. Move your cursor over the "Filter Rows" tab and select "by Geography." (See image in Case 1, number 6)
- 7. Select "State" as a geographic type. (See image in Case 1, number 7)
- 8. Select "Texas" and click "Add" (optional to remove United States).
- 9. Click "Show Result."

Case 3: Number of Women-owned businesses in Oregon.

- 1. Follow steps from pages 1 and 2.
- 2. Select the first link. (See image in Case 1, number 2)
- 3. Move your cursor over the "Filter Rows" tab and select "by Other Dimensions." (See image in Case 1, number 4)
- 4. Select the "Gender code" and click "Next."
- 5. Select "Female-owned" vale box and click "Show Result."

| 1 | Value | Meaning                                                                                       |               |
|---|-------|-----------------------------------------------------------------------------------------------|---------------|
| 4 | 001   | All firms                                                                                     |               |
|   | 002   | Female-owned                                                                                  | ·             |
|   | 003   | Male-owned                                                                                    |               |
|   | 004   | Equally male-/female-owned                                                                    | Show Kesule P |
|   | 098   | Publicly held and other firms not classifiable by gender, ethnicity, race, and veteran status | Cancel        |

- 6. Move your cursor over the "Filter Rows" tab and select "by Geography." (See image in Case 1, number 6)
- 7. Select "State" as a geographic type. (See image in Case 1, number 7)
- 8. Select "Oregon" and click "Add" (optional to remove United States).
- 9. Click "Show Result."

Case 4: Number of Minority-owned retail firms. (See Example 1 for visual)

- 1. Follow steps from pages 1 and 2.
- 2. Select the first link. (See image in Case 1, number 2)
- 3. Move your cursor over the "Filter Rows" tab and select "by Other Dimensions."(See image in Case 1, number 4)
- 4. Select the "Race code" and click "Next."
- 5. Select "Minority" value box and click "Show Result." (See image in Case 2)
- 6. Move your cursor over the "Filter Rows" tab and select "by Industry, 2007 NAICS." (See image in Case 1, number 4)
- 7. Enter the word "retail" into search box, click the "Use synonyms" checkbox, and click search.
- 8. The application will then present the industry related to the keyword "retail", "44-45: Retail trade.
- 9. Select the industry, then click "Add", and then click "Show Result."

| Search for an industry by entering 2007 NAICS Industry text or a 2007 NAICS Industry code |
|-------------------------------------------------------------------------------------------|
| retail Search 🔨 🕧 Search Tips                                                             |
| Use synonyms                                                                              |
| - 10 -                                                                                    |
| Select a sector                                                                           |
| - select a sector -                                                                       |
| Select an industry and click 'Add'<br>44-45 : Retail trade<br>What's this?                |
| Add V                                                                                     |
| Current industry selections:<br>44-45 : Retail trade<br>Remove                            |
| Show Result                                                                               |

Note: If you know the sector classification of the industry you are interested in, choose the sector and then follow step 9. For more help with NAICS please go click on the following link: <a href="http://www.census.gov/eos/www/naics/">www.census.gov/eos/www/naics/</a>.